## DocuShare Flex API Provider Setup

Last Modified on 12/30/2019 2:24 pm EST

In order to authenticate an instance of the DocuShare Flex connector, you must first register an app in your DocuShare Flex account by completing these steps:

- 1. In a web browser, navigate and sign in to your DocuShare Flex account. Note: you will also need to provide your DocuShare Flex domain when authenticating. See DocuShare Flex Authenticate a Connector Instance.
- 2. On the left-hand navigation bar, click Administration.

| ■<br>Xerox <sup>®</sup> DocuShare <sup>®</sup> Flex<br>Content Management | Files 🛶                              | Search This Location | <ul><li>↓ Q</li></ul> |  |  |  |
|---------------------------------------------------------------------------|--------------------------------------|----------------------|-----------------------|--|--|--|
| MY TASKS                                                                  | ()   Files                           |                      |                       |  |  |  |
| Ca MANAGE TASKS                                                           | Selected Actions + Add +             |                      |                       |  |  |  |
| Q search                                                                  | 🔲 😁 Type 🔅 Title & Summary           |                      |                       |  |  |  |
| C FILES                                                                   | ✓ FOLDER                             |                      |                       |  |  |  |
|                                                                           | E ben_test                           |                      |                       |  |  |  |
|                                                                           |                                      |                      |                       |  |  |  |
| CLIPBOARD                                                                 | churros-zkrb7fgoinzggyvj835b-2ndcopy |                      |                       |  |  |  |
| TRASH                                                                     | E Finance                            |                      |                       |  |  |  |
| BACKGROUND JOBS                                                           | Iman Resources                       |                      |                       |  |  |  |
| മ്പം users & groups                                                       |                                      |                      |                       |  |  |  |
|                                                                           | Egal                                 |                      |                       |  |  |  |
| () HELP                                                                   | Operations                           |                      |                       |  |  |  |

3. On the Site Administration page, click Application Settings > Oauth Application > Register Application.

| Site Admin           | istration view sin   |                           |                         | Manager, Fred   Help |
|----------------------|----------------------|---------------------------|-------------------------|----------------------|
| Site Configuration - | Content Management + | Services and Components - | Applications Settings - | Server Logs -        |
| Home                 |                      | OAuth Applications        | Register Application    |                      |
|                      |                      |                           | Manage Applications     |                      |
|                      |                      |                           |                         |                      |
|                      |                      |                           |                         |                      |

- 4. On the Register Application page, complete these steps:
  - In the Application Name field, enter a name for your application.
  - In the Application Redirect URI field, enter
    - https://auth.cloudelements.io/oauth.
  - Click Register.

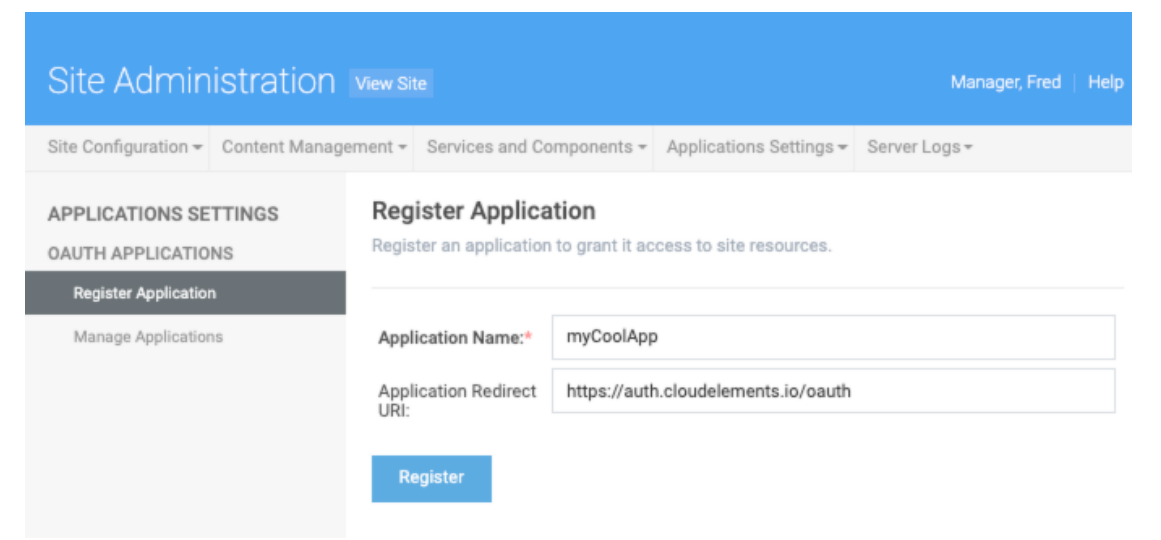

5. After successfully registering your application, click Manage Applications from the lefthand navigation bar.

| Site Administration                         |                                             |                                     |                                    | Manager, Fred   Hel |
|---------------------------------------------|---------------------------------------------|-------------------------------------|------------------------------------|---------------------|
| Site Configuration - Content Mana           | gement + Services and Co                    | mponents <del>*</del>               | Applications Settings <del>-</del> | Server Logs +       |
| APPLICATIONS SETTINGS<br>OAUTH APPLICATIONS | Register Applica<br>Register an application | i <b>tion</b><br>to grant it ac     | cess to site resources.            |                     |
| Register Application Manage Applications    | Application Name:*                          | myCoolApp                           | 0                                  |                     |
|                                             | Application Redirect<br>URI:                | https://auth.cloudelements.io/oauth |                                    |                     |
|                                             | Register                                    |                                     |                                    |                     |

6. On the Manage Applications page, find your application on the list and note the application ID and application secret, as you will need to provide them when you authenticate a connector instance.

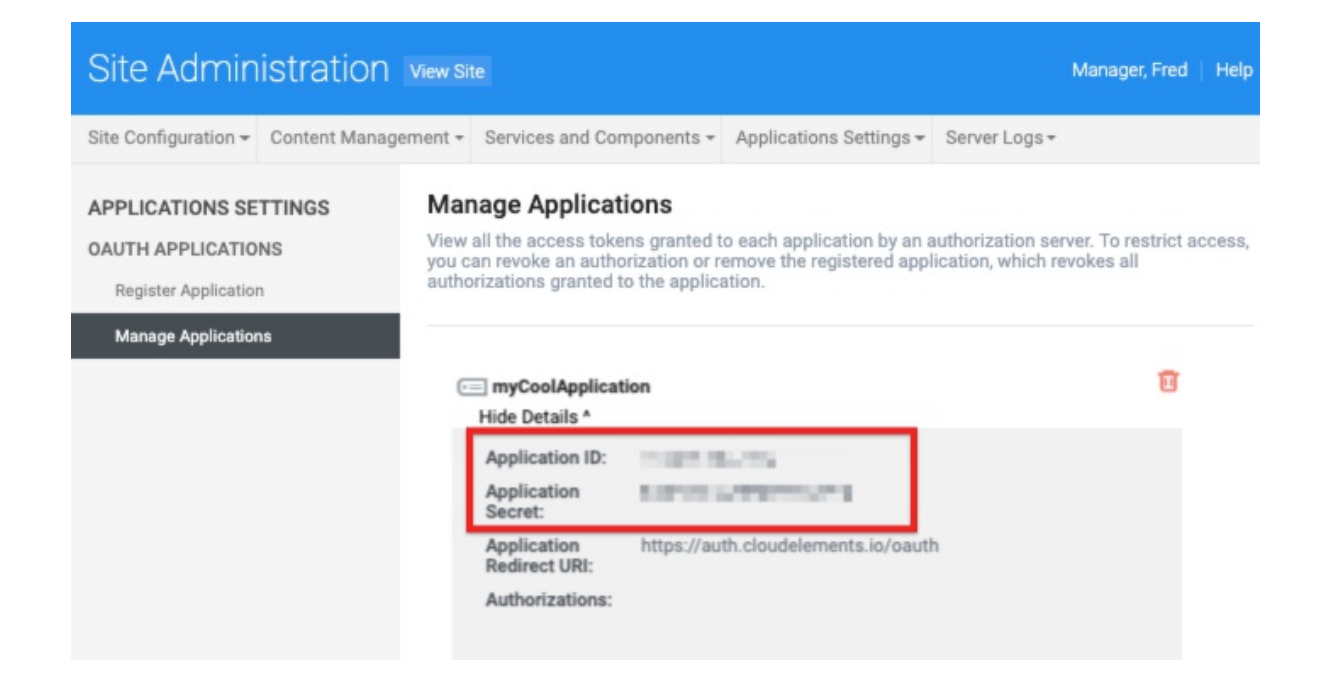